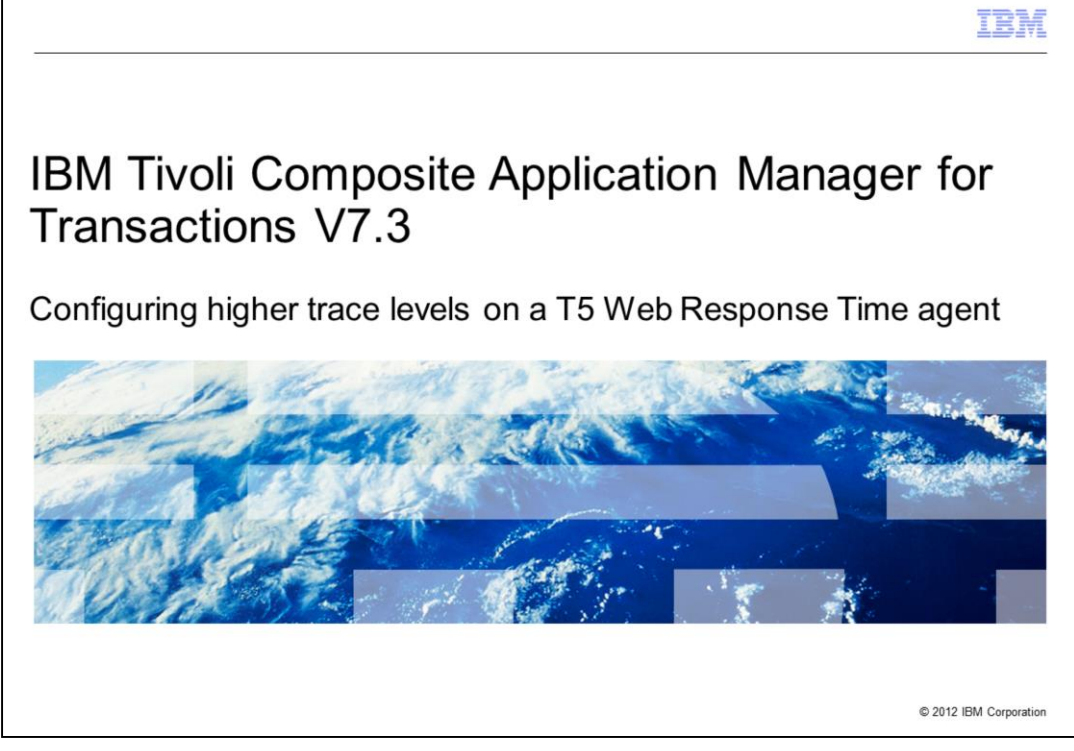

This module is for IBM Tivoli<sup>®</sup> Composite Application Manager for Transactions V7.3, Configuring higher trace levels on a T5 (WRT) Web Response Time agent.

|                                                                                                    | IBM                    |
|----------------------------------------------------------------------------------------------------|------------------------|
| Objective                                                                                                    |                        |
|                                                                                                    |                        |
| When you complete this module, you can configure higher trace levels on a T5 (<br>Response Time agent on Windows <sup>®</sup> for debugging purposes | WRT) Web               |
|                                                                                                    |                        |
|                                                                                                    |                        |
|                                                                                                    |                        |
|                                                                                                    |                        |
|                                                                                                    |                        |
|                                                                                                    |                        |
|                                                                                                    |                        |
| 2 Configuring higher trace levels on a T5 Web Response Time agent                                                                                    | © 2012 IBM Corporation |

When you complete this module, you can configure the trace level on the IBM Tivoli Composite Application Manager for Transactions T5 or (WRT) Web Response Time agent on a Windows computer.

|                                                                                 | IBM                |
|---------------------------------------------------------------------------------|--------------------|
| Assumptions                                                                     |                    |
|                                                                                 |                    |
|                                                                                 |                    |
| – IBM Tivoli Composite Application Manager for Transactions T3 agent and T5 (WF | RT)                |
| – Profiles are present to run on the T5 (WRT) agent                             |                    |
|                                                                                 |                    |
|                                                                                 |                    |
|                                                                                 |                    |
|                                                                                 |                    |
|                                                                                 |                    |
|                                                                                 |                    |
|                                                                                 |                    |
| 3 Configuring higher trace levels on a T5 Web Response Time agent © 201         | 12 IBM Corporation |

The module developer assumes that you have completed the set up IBM Tivoli Composite Application Manager for Transactions with the T3 and T5 agents.

| When you encounter an issue on a T5 (WRT) Web Response Time agent, you need to enable a higher debug trace level to diagnose the problem     You can set the trace levels by using the Manage Tivoli Enterprise Monitoring Services the agent     Manage Tivoli Enterprise Monitoring Services - TEMS Mode - [Local Computer]     the agent                                                                                                    |      |
|----------------------------------------------------------------------------------------------------|------|
| You can set the trace levels by using the Manage Tivoli Enterprise Monitoring Services the agent           Manage Tivoli Enterprise Monitoring Services - TEMS Mode - [Local Computer]           Iors Options View Windows Help           Image Tivoli Enterprise Monitoring Services - TEMS Mode - [Local Computer]           Iors Options View Windows Help           Image Tivoli Enterprise Monitoring Services - TEMS Mode - [Local Computer]           Iors Options View Windows Help           Image Tivoli Enterprise Monitoring Services - TEMS Mode - [Local Computer]           Image Tivoli Enterprise Monitoring Services - TEMS Mode - [Local Computer]           Image Tivoli Enterprise Monitoring Services - TEMS Mode - [Local Computer]           Image Tivoli Enterprise Monitoring Services - TEMS Mode - [Local Computer]           Image Tivoli Enterprise Monitoring Services - TEMS Mode - [Local Computer]           Image Tivoli Enterprise Monitoring Services - TEMS Mode - [Local Computer]           Internet Service Monitoring Primary Yes (TEMS) Started Auto LocalSystem No No 07.30.00.00           Internet Service Monitoring Primary Yes (TEMS) Started Auto LocalSystem No No 07.30.00.00 |      |
| Manage Tivoli Enterprise Monitoring Services - TEMS Mode - [Local Computer]         ions Options View Windows Help         Image Tivoli Enterprise Monitoring Services - TEMS Mode - [Local Computer]         ions Options View Windows Help         Image Tivoli Enterprise Monitoring Services - TEMS Mode - [Local Computer]         ions Options View Windows Help         Image Tivoli Enterprise Monitoring Services - TEMS Mode - [Local Computer]         image Tivoli Enterprise Monitoring Services - TEMS Mode - [Local Computer]         Image Tivoli Enterprise Monitoring Services - TEMS Mode - [Local Computer]         Image Tivoli Enterprise Monitoring Services - TEMS Mode - [Local Computer]         Internet Service Monitoring Primary Yes (TEMS) Started Auto LocalSystem No No 07.30.00.00         Internet Service Monitoring Primary Yes (TEMS) Started Auto LocalSystem No No 07.30.00.00                                                                                                    | on   |
| Manage Tivoli Enterprise Monitoring Services - TEMS Mode - [Local Computer]         Image Tivoli Enterprise Monitoring Services - TEMS Mode - [Local Computer]         Image Tivoli Enterprise Monitoring Services - TEMS Mode - [Local Computer]         Image Tivoli Enterprise Monitoring Services - TEMS Mode - [Local Computer]         Image Tivoli Enterprise Monitoring Services - TEMS Mode - [Local Computer]         Image Tivoli Enterprise Monitoring Services - TEMS Mode - [Local Computer]         Image Tivoli Enterprise Monitoring Primary Ves (TEMS)         Internet Service Monitoring Primary Ves (TEMS)         Started       Auto       LocalSystem         Internet Service Monitoring Primary Ves (TEMS)       Started         Auto       LocalSystem       No       07.30.00.00                                                                                                    | OII  |
| Manage Tivoli Enterprise Monitoring Services - TEMS Mode - [Local Computer]<br>ons Options View Windows Help<br>Vice/Application Task/SubSystem Configured Status Startup Account Desktop HotStdby Version Host<br>Primary Yes (TEMS) Started Auto LocalSystem Ves No 07.30.00.00<br>TICAM for Web Response Time Primary Yes (TEMS) Storped Auto LocalSystem No No 07.30.00.00<br>TICAM for Web Response Time Primary Yes (TEMS) Storped Auto LocalSystem No No 07.30.00.00<br>TICAM for Web Response Time Primary Yes (TEMS) Storped Auto LocalSystem No No 07.30.00.00                                                                                                    |      |
| Manage Tivoli Enterprise Monitoring Services - TEMS Mode - [Local Computer]<br>ions Options Wew Windows Help<br>Vice/Application Task/Sub5ystem Configured Status Startup Account Desktop HotStdby Version Host<br>= TrCAM for Robotic Response Time Primary Yes (TEMS) Started Auto LocalSystem No No 07.30.00.00<br>= TrCAM for Web Response Time Primary Yes (TEMS) Storped Auto LocalSystem No No 07.30.00.00<br>= TrCAM for Web Response Time Primary Yes (TEMS) Storped Auto LocalSystem No No 07.30.00.00<br>= TrCAM for Web Response Time Primary Yes (TEMS) Storped Auto LocalSystem No No 07.30.00.00                                                                                                    |      |
| Manage Tivoli Enterprise Monitoring Services - TEMS Mode - [Local Computer]         ions       Options       Yew       Windows       Help         Image: Service Application       Task/SubSystem       Configured       Status       Startup       Account       Desktop       HotStdby       Version       Host         Image: IncAM for Robotic Response Time       Primary       Yes (TEMS)       Started       Auto       LocalSystem       No       07.30.00.00         Image: Internet Service Monitoring       Primary       Yes (TEMS)       Started       Auto       LocalSystem       No       07.30.00.00                                                                                                    |      |
| ons Options Yew Windows Help<br>Vice/Application Task/SubSystem Configured Status Startup Account Desktop HotStdby Version Host<br>Vice/Application Task/SubSystem Configured Status Startup Account Desktop HotStdby Version Host<br>Vice/Application Primary Yes (TEMS) Started Auto LocalSystem Yes No 07.30.00.00<br>CCAM for Web Response Time Primary Yes (TEMS) Stopped Auto LocalSystem No No 07.30.00.00<br>Primary Yes (TEMS) Started Auto LocalSystem No No 07.30.00.00<br>Primary Yes (TEMS) Started Auto LocalSystem No No 07.30.00.00                                                                                                    | _ 0  |
| Image: Set Set Set Set Set Set Set Set Set Set                                                                                                    |      |
| vice/Application         Task/SubSystem         Configured         Status         Startup         Account         Desktop         HotStdby         Version         Host           eff         ITCAM for Robotic Response Time         Primary         Yes (TEMS)         Started         Auto         LocalSystem         No         07.30.00.00           eff         ITCAM for Web Response Time         Primary         Yes (TEMS)         Stopped         Auto         LocalSystem         No         07.30.00.00           eff         Internet Service Monitoring         Primary         Yes (TEMS)         Started         Auto         LocalSystem         No         07.30.00.00                                                                                                    |      |
|                                                                                                    | Port |
| en ITCAM for Web Response Time Primary Yes (TEM5) Stopped Auto Local5ystem No No 07.30.00.00<br>en Internet Service Monitoring Primary Yes (TEM5) Started Auto Local5ystem No No 07.30.00.00                                                                                                    |      |
| ™ Internet Service Monitoring Primary Yes (TEMS) Started Auto LocaEystem No No 07.30.00.00                                                                                                    |      |
|                                                                                                    |      |
|                                                                                                    |      |
|                                                                                                    |      |
|                                                                                                    |      |
|                                                                                                    |      |
|                                                                                                    |      |
|                                                                                                    |      |

If you installed the agent using a default installation, you should have a short-cut on the desktop to start the Manage Tivoli Enterprise Monitoring Services software.

Before configuring the trace levels, stop the T5 Web Response Time agent.

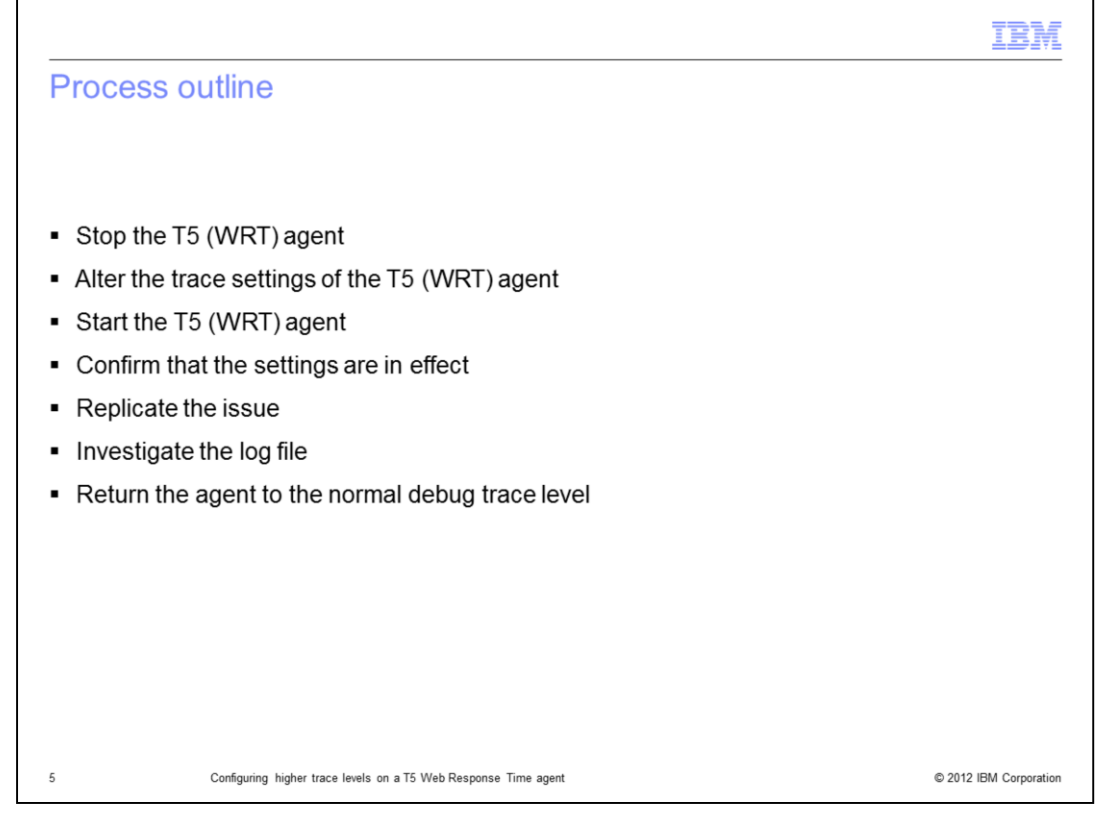

The major steps in this process are to stop the agent, alter the agent trace settings, and start the agent. Then confirm the settings and replicate the issue. When the data is collected, investigate the log file. Finally, return the agent to the normal debug trace level.

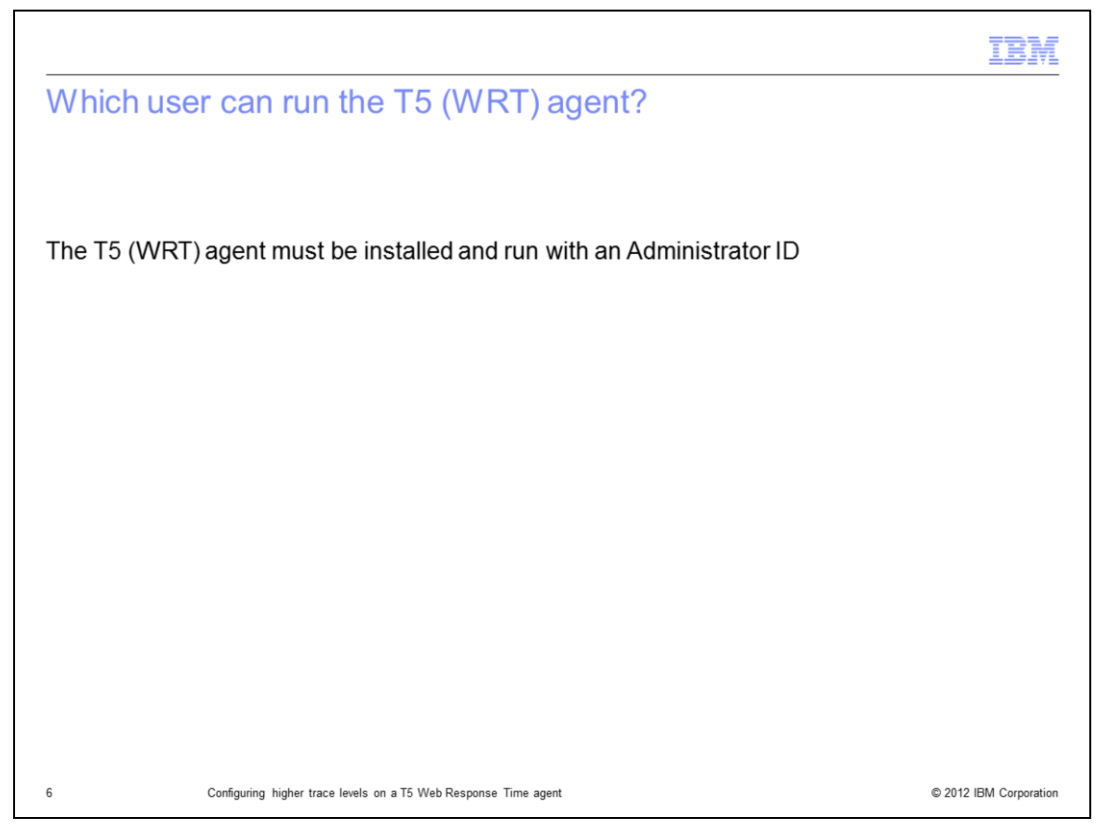

You must install and run the T5 agent Administrator account ID.

|                                      |                      |               |                |         |             |         |          |             |           | IBN        |
|--------------------------------------|----------------------|---------------|----------------|---------|-------------|---------|----------|-------------|-----------|------------|
| Stopping the T5                      | agent                |               |                |         |             |         |          |             |           |            |
|                                      |                      |               |                |         |             |         |          |             |           |            |
|                                      |                      |               |                |         |             |         |          |             |           |            |
| Stop the T5 (WRT) V                  | Veb Resp             | onse Tir      | ne agent       | t       |             |         |          |             |           |            |
| The T5 (W/RT) Web                    | Response             | Time a        | nent can       | ho st   | onned       | vith M  | anade    | Tivoli F    | ntornrig  | 0          |
| Monitoring Sonvioos                  | or the tac           | mdeta         |                | DE SI   | oppeuv      |         | anaye    |             | merpin    | se         |
| wonitoring Services                  | or the tac           | na stoj       | pagent         | comm    | land        |         |          |             |           |            |
|                                      |                      |               |                |         |             |         |          |             |           |            |
| 🖥 Manage Tiyoli Enterprise Monitorin | a Services - TEMS    | Mode - [Loca  | al Computer]   |         |             |         |          |             |           |            |
| Actions Options View Windows Help    |                      |               |                |         |             |         |          |             |           |            |
| 3 3 0 1 6 8 9                        |                      |               |                |         |             |         |          |             |           |            |
| Service/Application                  | Task/SubSystem       | Configured    | Status         | Startup | Account     | Desktop | HotStdby | Version     | Host      | Port       |
| 🛠 🕫 ITCAM for Robotic Response Time  | Primary              | Yes (TEMS)    | Started        | Auto    | LocalSystem | Yes     | No       | 07.30.00.00 |           |            |
| ITCAM for Web Response Time          | Primary              | Yes (TEMS)    | Stopped        | Auto    | LocalSystem | No      | No       | 07.30.00.00 |           |            |
| 2 P Internet Service Monitoring      | Primary              | Yes (TEMS)    | Started        | Auto    | LocalSystem | No      | No       | 07.30.00.00 |           |            |
|                                      |                      |               |                |         |             |         |          |             |           |            |
|                                      |                      |               |                |         |             |         |          |             |           |            |
|                                      |                      |               |                |         |             |         |          |             |           |            |
|                                      |                      |               |                |         |             |         |          |             |           |            |
|                                      |                      |               |                |         |             |         |          |             |           |            |
|                                      |                      |               |                |         |             |         |          |             |           |            |
|                                      |                      |               |                |         |             |         |          |             |           |            |
|                                      |                      |               |                |         |             |         |          |             |           |            |
|                                      |                      |               |                |         |             |         |          |             |           |            |
|                                      |                      |               |                |         |             |         |          |             |           |            |
| Configuring hi                       | gher trace levels on | a T5 Web Resp | onse Time agen | t       |             |         |          |             | © 2012 IB | M Corporal |

Before you make these changes, stop the T5 (WRT) Web Response Time agent.

Use the Manage Tivoli Enterprise Monitoring Services or the **tacmd stopAgent** command to stop the agent.

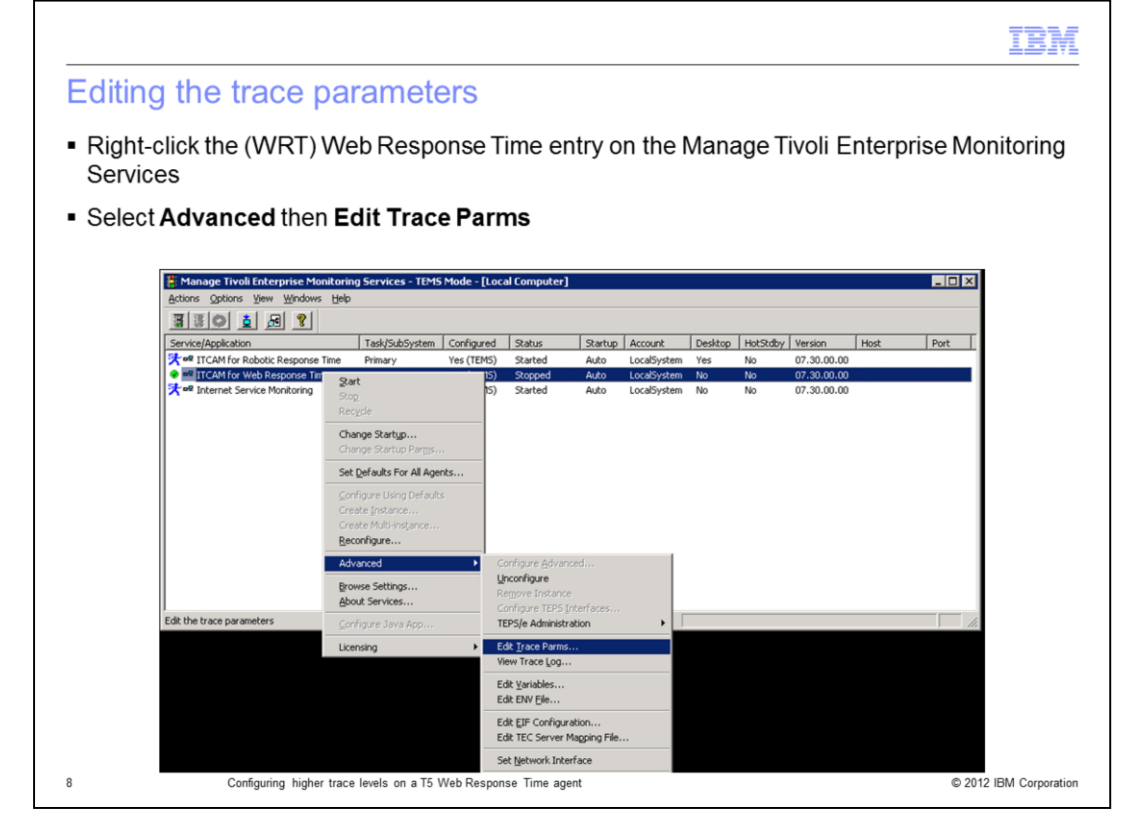

To edit the trace parameters, in the Manage Tivoli Enterprise Monitoring Services window, right-click the WRT (Web Response Time) for the required agent entry.

|                                                 |                                                                                                    | IBM                    |
|-------------------------------------------------|----------------------------------------------------------------------------------------------------|------------------------|
| Altering the trace leve                         | el                                                                                                    |                        |
|                                                 |                                                                                                    |                        |
|                                                 |                                                                                                    |                        |
| <ul> <li>Click the menu arrow to se</li> </ul>  | e what choices you have                                                                                                 |                        |
| <ul> <li>For the highest trace level</li> </ul> | select the following option:                                                                                            |                        |
| FRROR (UNIT kra ALL)(UNI                        | F.kt1 ALL)(UNIT:kt2 ALL)(UNIT:kt5 ALL)                                                                                  |                        |
|                                                 |                                                                                                    |                        |
| Manage Tivoli Enterprise Monitoring             | Services - TEMS Mode - [Local Computer]                                                                                 |                        |
| Actions Options View Windows Help               | ITCAM for Web Response Time : Trace Parameters                                                                          |                        |
| Service/Application                             | Description: All error tracing for agent and framework. Version Host                                                    | Port                   |
| TICAM for Robotic Response Time                 | Enter RAST Filters: 07.30.00.00 07.30.00.00 07.30.00.00 07.30.00.00                                                     |                        |
| Tinternet Service Monitoring                    | ERBOR (UNIT:kts ALL) (UNIT:kt ALL) (UNIT:kt2 ALL) (UNIT:kt5 ALL)<br>[ERBOR (UNIT:kt1 ALL) (UNIT:kt2 ALL) (UNIT:kt5 ALL) |                        |
|                                                 | Maximum Number of Log Files Per Session: 03                                                                             |                        |
|                                                 | Maximum Number of Log Files Totat 9                                                                                     |                        |
|                                                 | KDC_DEBUG Setting:                                                                                                    |                        |
|                                                 |                                                                                                    |                        |
|                                                 | OK Cancel                                                                                                    |                        |
|                                                 |                                                                                                    |                        |
|                                                 |                                                                                                    | , the                  |
| 9 Configuring higher trace le                   | els on a T5 Web Response Time agent                                                                                     | © 2012 IBM Corporation |

Click the menu arrow to see what choices you might already have configured previously.

For the highest level of tracing, click ERROR (UNIT:kra ALL)(UNIT:kt1 ALL)(UNIT:kt2 ALL)(UNIT:kt5 ALL). If it is not available to be selected, you can type it into the field.

Click OK.

|                                    |                         |                |                   |         |             |           |          |             |           | IBN        |
|------------------------------------|-------------------------|----------------|-------------------|---------|-------------|-----------|----------|-------------|-----------|------------|
| Starting the age                   | nt                      |                |                   |         |             |           |          |             |           |            |
|                                    |                         |                |                   |         |             |           |          |             |           |            |
|                                    |                         |                |                   |         |             |           |          |             |           |            |
|                                    |                         | _              |                   |         |             |           |          |             |           |            |
| Start the T5 (WRT)                 | WebRespo                | onse Tir       | ne agen           | t       |             |           |          |             |           |            |
|                                    | Posponso                | Timo a         | aont can          | ho ct   | oppody      | with th   | o Mar    |             | oli Ento  | rorico     |
| The 15 (VVRT) Web                  | Response                | Time ag        | gent can          | be st   | oppedv      | viuri uri | eiviar   | lage IIV    | on Ente   | rprise     |
| Monitoring Services                | or the tacr             | nd stai        | tAgent            | comm    | and         |           |          |             |           |            |
|                                    |                         |                |                   |         |             |           |          |             |           |            |
|                                    |                         |                |                   |         |             |           |          |             |           |            |
| Manage Tivoli Enterprise Monitorin | a Services - TEMS       | Mode - [Loc    | al Computer]      |         |             |           |          |             |           | - 0        |
| actions Options View Windows Help  |                         |                |                   |         |             |           |          |             |           |            |
|                                    |                         |                |                   |         |             |           |          |             |           |            |
| Service/Application                | Task/SubSystem          | Configured     | Status            | Startup | Account     | Desktop   | HotStdby | Version     | Host      | Port       |
| TICAM for Robotic Response Time    | Primary                 | Yes (TEMS)     | Started           | Auto    | LocalSystem | Yes       | No       | 07.30.00.00 |           |            |
| ITCAM for Web Response Time        | Primary                 | Yes (TEMS)     | Stopped           | Auto    | LocalSystem | No        | No       | 07.30.00.00 |           |            |
| Tog Internet Service Monitoring    | Primary                 | Yes (TEMS)     | Started           | Auto    | LocalSystem | No        | No       | 07.30.00.00 |           |            |
|                                    |                         |                |                   |         |             |           |          |             |           |            |
|                                    |                         |                |                   |         |             |           |          |             |           |            |
|                                    |                         |                |                   |         |             |           |          |             |           |            |
|                                    |                         |                |                   |         |             |           |          |             |           |            |
|                                    |                         |                |                   |         |             |           |          |             |           |            |
|                                    |                         |                |                   |         |             |           |          |             |           |            |
|                                    |                         |                |                   |         |             |           |          |             |           |            |
|                                    |                         |                |                   |         |             |           |          |             |           |            |
|                                    |                         |                |                   |         |             |           |          |             |           |            |
|                                    |                         |                |                   |         |             |           |          |             |           |            |
| 0 Configuring hi                   | igher trace levels on a | a T5 Web Resi  | onse Time agen    | t       |             |           |          |             | © 2012 IB | M Corporat |
| ouniguning in                      | giver trace levels on a | * 10 1100 Heat | since infile agen |         |             |           |          |             | - 2012 ID | in Solpoid |

Use either Manage Tivoli Enterprise Monitoring Services or the **tacmd** command to start the agent.

|                                                                                                    |                                                                                                    |                                                                                              |                                                                                                    | IBM                            |
|----------------------------------------------------------------------------------------------------|----------------------------------------------------------------------------------------------------|----------------------------------------------------------------------------------------------|----------------------------------------------------------------------------------------------------|--------------------------------|
| Name and location of the T5                                                                                                    | agent lo                                                                                                    | g file                                                                                       |                                                                                                    |                                |
|                                                                                                    |                                                                                                    |                                                                                              |                                                                                                    |                                |
|                                                                                                    |                                                                                                    |                                                                                              |                                                                                                    |                                |
| The default directory for the T5 (WRT                                                                                                    | ) agent log f                                                                                                    | ile is C:\IBM\I                                                                              | TM\TMAITM6\logs                                                                                                    |                                |
| The default log file name is <hostnar< td=""><td>me&gt;_t5_<ni< td=""><td>umber&gt;-<num< td=""><td>ber&gt;.log</td><td></td></num<></td></ni<></td></hostnar<>                                                                                                    | me>_t5_ <ni< td=""><td>umber&gt;-<num< td=""><td>ber&gt;.log</td><td></td></num<></td></ni<>                               | umber>- <num< td=""><td>ber&gt;.log</td><td></td></num<>                                     | ber>.log                                                                                                    |                                |
| C C                                                                                                    |                                                                                                    |                                                                                              | •                                                                                                    |                                |
|                                                                                                    |                                                                                                    |                                                                                              |                                                                                                    |                                |
|                                                                                                    |                                                                                                    |                                                                                              |                                                                                                    |                                |
|                                                                                                    |                                                                                                    |                                                                                              |                                                                                                    |                                |
|                                                                                                    |                                                                                                    |                                                                                              |                                                                                                    |                                |
|                                                                                                    |                                                                                                    |                                                                                              |                                                                                                    |                                |
| C:\IBM\ITM\TMAITM6\logs                                                                                                    |                                                                                                    |                                                                                              |                                                                                                    |                                |
| C:\IBM\IIM\IMAITM6\logs<br>File Edit View Favorites Iools Help                                                                                                    | <hostna< td=""><td>ume&gt; <b>t5</b> <numb< td=""><td>er&gt;-<number>.log</number></td><td>, I</td></numb<></td></hostna<> | ume> <b>t5</b> <numb< td=""><td>er&gt;-<number>.log</number></td><td>, I</td></numb<>        | er>- <number>.log</number>                                                                                                    | , I                            |
| C:\LBM\\LTM\TMA\TMA\TM6\logs<br>Elle Edit View Favorites Iools Help<br>Back +                                                                                                    | <hostna<br>NC051(</hostna<br>                                                                                              | ume>_ <b>t5</b> _ <numb<br>)69 t5 4f6e</numb<br>                                             | er>- <number>.<b>log</b><br/>eb29-01.log</number>                                                                                   | <b>,</b>                       |
| C:\IBM\ITM\TMAITM6\logs         Elle       Edit       View       Favorites       Tools       Help         Back       Image: State of the state of the stat | <hostna<br>NC051(</hostna<br>                                                                                              | me>_ <b>t5</b> _ <numb<br>069_t5_4f6e</numb<br>                                              | er>- <number>.<b>log</b><br/>eb29-01.log</number>                                                                                   | <b>7</b>                       |
| C:\IBM\ITM\TMAITM6\logs         Elle       Edit       View       Favorites       I cools       Help         Back       Image: Search       Image: Search       Image: Search       Image: Search       Image: Search         Address       Image: Search       Image: Search       Image: Search       Image: Search       Image: Search       Image: Search         Address       Image: Search       Image: Search                                                                                                    | <hostna<br>NC051(</hostna<br>                                                                                              | me>_ <b>t5</b> _ <numb<br>)69_t5_4f6e</numb<br>                                              | er>- <number>.log</number>                                                                                                    | <b>1</b>                       |
| C:\IBM\ITM\TMATTM6\logs<br>Eile Edit View Favorites Iools Help<br>Back + 3 + 10 - 20 Search > Folder<br>Address - C:\IBM\ITM\TMAITM6\logs<br>Vame                                                                                                    | <hostna<br>NC051(</hostna<br>                                                                                              | me>_t5_ <numb<br>)69_t5_4f6e</numb<br>                                                       | er>- <number>.log<br/>eb29-01.log</number>                                                                                          | Attributes                     |
| C:\LBM\LITM\TMATTM6\logs         Elle       Edit       View       Favorites       Iools       Help         Back       >       >       />       Search       >>       Folder         Agdress                                                                                                    | <hostna<br>NC0510<br/>Size<br/>9 KB</hostna<br>                                                                            | me>_t5_ <numb<br>)69_t5_4f6e<br/>Type<br/>LG0 File</numb<br>                                 | er>- <number>.log<br/>eb29-01.log<br/>Date Modified •<br/>3/25/2012 10:53 AM</number>                                               | Attributes                     |
| C:\IBM\ITM\TMATTM6\logs         Elle       Edit       View       Favorites       Iools       Help         Back       •       •           Search       Folder         Address       •       •           Search       Folder         Address       •       C:\IBM\ITM\TMAITM6\logs         Name       •               Inc051069_T5.LG0       •                                                                                                    | <hostna<br>NC051<br/>Size<br/>9 KB<br/>774 KB</hostna<br>                                                                  | me>_t5_ <numb<br>)69_t5_4f6e<br/>Type<br/>LG0 File<br/>Text Document</numb<br>               | er>- <number>.log<br/>eb29-01.log<br/>Date Modified •<br/>3/25/2012 10:53 AM<br/>3/25/2012 10:53 AM</number>                        | Attributes                     |
| C:\IBM\ITM\TMAITM6\logs  File Edit View Favorites Iools Help Back  Back  C:\IBM\ITM\TMAITM6\logs  Name C:\IBM\ITM\TMAITM6\logs  Name Nc051069_T5.LG0 NC051069_T5.LG0 NC051069_T5.LG0 NC051069_T5.LG0 NC051069_T5.LG0                                                                                                    | <hostna<br>NC0510<br/>Size<br/>9 KB<br/>774 KB<br/>1 KB</hostna<br>                                                        | me>_t5_ <numb<br>)69_t5_4f6e<br/>)7ype<br/>LG0 File<br/>Text Document<br/>INV File</numb<br> | Date Modified<br>3/25/2012 10:53 AM<br>3/25/2012 10:53 AM<br>3/25/2012 10:53 AM                                                     | Attributes A<br>A<br>A<br>A    |
| C:\IBM\ITM\TMAITM6\logs  Eile Edit View Favorites Iools Help Back  Back  C:\IBM\ITM\TMAITM6\logs  Name Inco51069_T5.LG0 NCO51069_t5_4f6eeb29-01.log NCO51069_t5.inv                                                                                                    | <hostna<br>NC0510<br/>Size<br/>9 KB<br/>774 KB<br/>1 KB</hostna<br>                                                        | me>_t5_ <numb<br>069_t5_4f6e<br/>Type<br/>LGO File<br/>Text Document<br/>INV File</numb<br>  | er>- <number>.log<br/>eb29-01.log<br/>Date Modified ~<br/>3/25/2012 10:53 AM<br/>3/25/2012 10:53 AM<br/>3/25/2012 10:53 AM</number> | Attributes<br>A<br>A<br>A<br>A |
| C:\IBM\ITM\TMAITM6\logs         File       Edit       View       Favorites       Iools       Help         Back       Image: Search       Folder       Folder         Address       Image: C:\IBM\ITM\TMAITM6\logs         Name       Image: Nc051069_T5.LG0       Image: Nc051069_t5_4f6eeb29-01.log         Image: Nc051069_t5.inv       Image: Nc051069_t5.inv                                                                                                    | <hostna<br>NC0510<br/>Size<br/>9 KB<br/>774 KB<br/>1 KB</hostna<br>                                                        | me>_t5_ <numb<br>069_t5_4f6e<br/>Type<br/>LGO File<br/>Text Document<br/>INV File</numb<br>  | er>- <number>.log<br/>eb29-01.log<br/>Date Modified -<br/>3/25/2012 10:53 AM<br/>3/25/2012 10:53 AM<br/>3/25/2012 10:53 AM</number> | Attributes A<br>A<br>A<br>A    |
| C:\IBM\ITM\TMAITM6\logs         File       Edit       View       Favorites       Iools       Help         Back       Image: Search       Folder       Folder         Address       Image: C:\IBM\ITM\TMAITM6\logs         Name       Image: Nc051069_T5.LG0       Image: Nc051069_t5_4f6eeb29-01.log         Image: Nc051069_t5.inv       Image: Nc051069_t5.inv                                                                                                    | <hostna<br>NC0510<br/>Size<br/>9 KB<br/>774 KB<br/>1 KB</hostna<br>                                                        | me>_t5_ <numb<br>069_t5_4f6e<br/>Type<br/>LGO File<br/>Text Document<br/>INV File</numb<br>  | er>- <number>.log<br/>eb29-01.log<br/>Date Modified -<br/>3/25/2012 10:53 AM<br/>3/25/2012 10:53 AM<br/>3/25/2012 10:53 AM</number> | Attributes A<br>A<br>A<br>A    |
| C:\IBM\ITM\TMAITM6\logs<br>Eile Edit View Favorites Iools Help<br>Back  C:\IBM\ITM\TMAITM6\logs<br>Address C:\IBM\ITM\TMAITM6\logs<br>Name<br>C:\IBM\ITM\TMAITM6\logs<br>Name<br>Name<br>NC051069_T5.LG0<br>NC051069_t5_4f6eeb29-01.log<br>NC051069_t5.inv                                                                                                    | <hostna<br>NC0510<br/>Size<br/>9 KB<br/>774 KB<br/>1 KB</hostna<br>                                                        | me>_t5_ <numb<br>069_t5_4f6e<br/>Type<br/>LGO File<br/>Text Document<br/>INV File</numb<br>  | er>- <number>.log<br/>eb29-01.log<br/>Date Modified •<br/>3/25/2012 10:53 AM<br/>3/25/2012 10:53 AM<br/>3/25/2012 10:53 AM</number> | Attributes A<br>A<br>A<br>A    |

In a default installation, the T5 agent log file is located in the **C:\IBM\ITM\TMAITM6\logs** directory. The default log file name is **<Hostname>\_t5\_<number>-<number>.log**, where **hostname** is that of your machine where the T5 resides, The first number is a time stamp, the second number is the number of the log.

For a default installation, when the logs reach a certain size, they roll on to another log file. The default numbers are typically 01 to 09. For example, when you start the agent, it starts writing to <Hostname>\_t5\_<number>-01.log. When that log reaches a certain size, the agent stops writing to that log file and creates or starts writing to <Hostname>\_t5\_<number>-02.log. When the agent has gotten to creating or writing to <Hostname>\_t5\_<number>-09.log, the software goes back to overwrite the <Hostname>\_t5\_<number>-01.log. This slide shows the default directory for the T5 agent

log file and the default log file name. Notice the last number in the log file name is **01**.

|                                                                                                    |                                                                            | IBM                    |
|----------------------------------------------------------------------------------------------------|----------------------------------------------------------------------------|------------------------|
| How to                                                                                                    | tell that your change is successful                                        |                        |
| <ul> <li>Navigate</li> </ul>                                                                                                    | to the directory that contains the T5 logs                                 |                        |
| <ul> <li>Make a d</li> </ul>                                                                                                    | copy of the current log file and then view it using WordPad or another tex | t editor               |
| Copy of NC051069_ts                                                                                                    | s_df6ceb29-01.log - WordPad<br>Format Helo                                 |                        |
|                                                                                                    |                                                                            |                        |
| +4F6EE29.0000<br>+4F6EE29.0000<br>+4F6EE29.0000<br>+4F6EE29.0000<br>+4F6EE29.0000<br>+4F6EE29.0000<br>+4F6EE29.0000<br>+4F6EE29.0000<br>+4F6EE29.0000<br>+4F6EE29.0000<br>-4F6EE29.0000<br>-4F6EE29.0000<br>-4F6EE29.0000 | System Name:       IBM Tivol1 RAS1 Service Log <                           | <u></u> €5.inv         |
| 12                                                                                                    | Configuring higher trace levels on a T5 Web Response Time agent            | © 2012 IBM Corporation |

Navigate to the directory containing your T5 logs. In a default installation, you find the logs in **C:\IBM\ITM\TMAITM6\logs**.

Look for the most recent modified file matching the format: **<Hostname>\_t5\_<number>-<number>.log**. Right-click the file, then copy and paste it into the same directory.

If the agent is running, you cannot view the current log file. If you attempt to open the file, the software opens a window that states that the file is in use by another process. To view the file, you must make a copy.

Search for the line starting with the text **KBB\_RAS1:**.

That line shows what trace parameters are in use.

|                                    |                                                                                                    | IBM               |
|------------------------------------|----------------------------------------------------------------------------------------------------|-------------------|
| Returning the age                  | nt to the normal operation trace le                                                                      | vel               |
|                                    |                                                                                                    |                   |
|                                    |                                                                                                    |                   |
| Replicate the problem              | and investigate the log for errors                                                                       |                   |
| After reviewing the log            | file return the agent to the normal operating tra                                                        | ace levels        |
| And reviewing the log              | nie, return the ugent to the normal operating to                                                         |                   |
| Manage Tivoli Enterprise Monitorin | j Services - TEMS Mode - [Local Computer]                                                                | - <b>-</b> ×      |
| Actions Options View Windows Help  | ITCAM for Web Response Time : Trace Parameters                                                           |                   |
| Service/Application                | Description:                                                                                             | Version Host Port |
| TCAM for Robotic Response Time     | Enter RAS1 Filters:                                                                                      | 07.30.00.00       |
| TCAM For Web Response Time         | ERROR                                                                                                    | 07.30.00.00       |
|                                    | ERROR (UNIT:kt1 ALL) (UNIT:kt2 ALL) (UNIT:kt5 ALL)<br>ERROR (UNIT:kt3 ALL) (UNIT:kt2 ALL) (UNIT:kt5 ALL) |                   |
|                                    | Maximum Number of Log Files Per Session: 03                                                              |                   |
|                                    | Maximum Number of Log Files Total:                                                                       |                   |
|                                    |                                                                                                    |                   |
|                                    | KDC_DEBUG Setting: None                                                                                  |                   |
|                                    |                                                                                                    |                   |
|                                    | OK Cancel                                                                                                |                   |
|                                    |                                                                                                    |                   |
| ,                                  |                                                                                                    | 11                |
|                                    |                                                                                                    |                   |

After you have replicated the issue and have captured the errors for debugging purposes, you can return the agent back to the default trace levels. It is good practice to return the system back to the condition it was in before your altered the trace levels.

Stop the agent using the Manage Tivoli Enterprise Monitoring Services window like you did before and change the parameter back to ERROR.

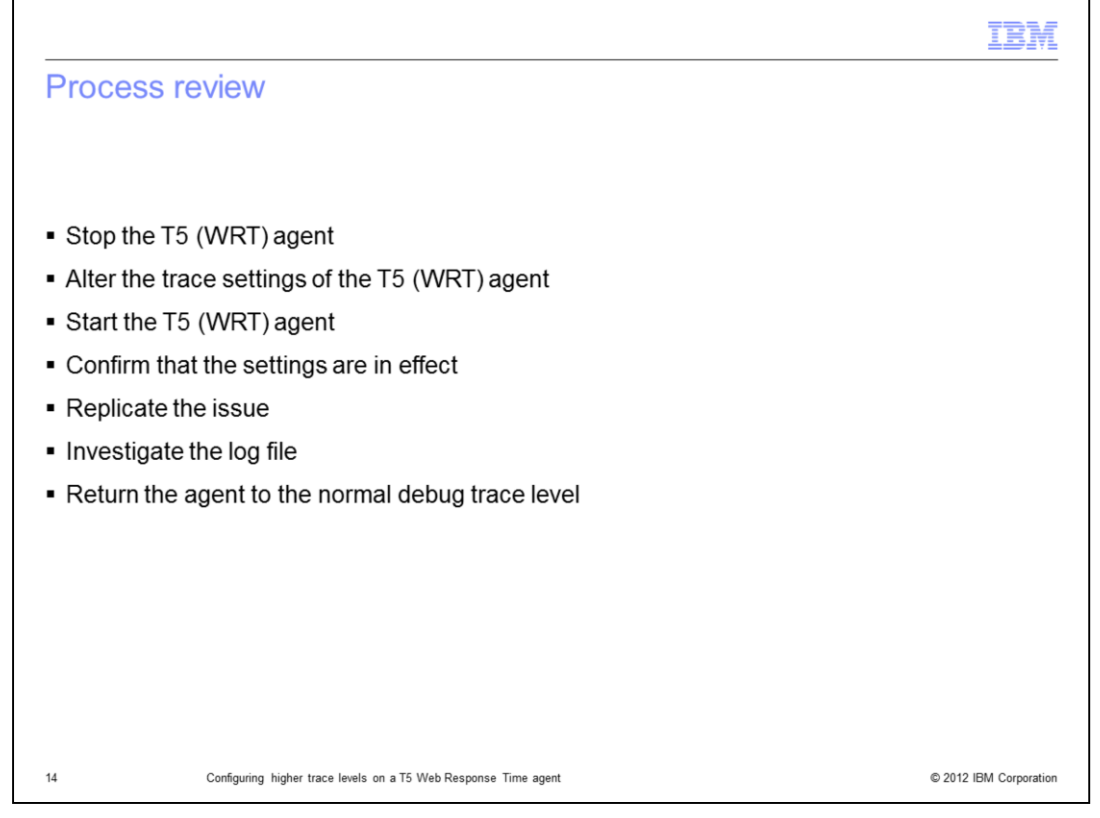

The major steps in this process are to stop the agent, alter the trace settings, confirm the settings, and start the agent. Then confirm the settings and replicate the issue. With the collected data, investigate the log file. Finally, return the agent to the normal debug trace level.

|                                        |                                                                                                    | IBM                       |
|----------------------------------------|----------------------------------------------------------------------------------------------------|---------------------------|
| Summar                                 | у                                                                                                    |                           |
| Now that y<br>IBM Tivoli<br>agent on N | you have completed this module, you can increase the debug trace lev<br>Composite Application Manager for Transactions T5 (WRT) Web Res<br>Windows | vels on the<br>ponse Time |
|                                        |                                                                                                    |                           |
|                                        |                                                                                                    |                           |
|                                        |                                                                                                    |                           |
| 15                                     | Configuring higher trace levels on a T5 Web Response Time agent                                                                                    | © 2012 IBM Corporation    |

Now that you have completed this module, you can increase the debug trace levels on the IBM Tivoli Composite Application Manager for Transactions T5 (WRT) Web Response Time agent on Windows.

|                                                                                                    | V |
|----------------------------------------------------------------------------------------------------|---|
| Trademarks, disclaimer, and copyright information                                                                                                    |   |
|                                                                                                    |   |
|                                                                                                    |   |
| IBM, the IBM logo, ibm.com, and Tivoli are trademarks or registered trademarks of IBM or other companies. A current list of other IBM trademarks is available on the web at "Copyright and trademark information" at http://www.ibm.com/legal/copytrade.shtml                                                                                                    |   |
| Windows is a registered trademark of Microsoft, Inc., in the United States or other countries or both.                                                                                                    |   |
| Other company, product, or service names may be trademarks or service marks of others.                                                                                                    |   |
| THE INFORMATION CONTAINED IN THIS PRESENTATION IS PROVIDED FOR INFORMATIONAL PURPOSES ONLY. WHILE EFFORTS WERE<br>MADE TO VERIFY THE COMPLETENESS AND ACCURACY OF THE INFORMATION, CONTAINED IN THIS PRESENTATION, IT IS PROVIDED<br>"AS IS" WITHOUT WARRANTY OF ANY KIND, EXPRESS OR IMPLIED. IN ADDITION, THIS INFORMATION IS BASED ON IBM'S CURRENT<br>PRODUCT PLANS AND STRATEGY, WHICH ARE SUBJECT TO CHANGE BY IBM WITHOUT NOTICE. IBM SHALL NOT BE RESPONSIBLE FOR<br>ANY DAMAGES ARISING OUT OF THE USE OF, OR OTHERWISE RELATED TO, THIS PRESENTATION OR ANY OTHER DOCUMENTATION.<br>NOTHING CONTAINED IN THIS PRESENTATION IS INTENDED TO, NOR SHALL HAVE THE EFFECT OF, CREATING ANY WARRANTIES OR<br>REPRESENTATIONS FOM IBM (OR ITS SUPPLIERS OR LICENSORS). OR ALTERING THE TERMS AND CONDITIONS OF ANY AGREEMENT<br>OR LICENSE GOVERNING THE USE OF IBM PRODUCTS OR SOFTWARE. |   |
| © Copyright International Business Machines Corporation 2012. All rights reserved.                                                                                                    |   |
|                                                                                                    |   |
|                                                                                                    |   |
|                                                                                                    |   |
|                                                                                                    |   |
|                                                                                                    |   |

© 2012 IBM Corporation

16